# Catalog searching in Buckeye Buy

The Workday default search method-- "Requisition Worklet" Searching for Univ Warehouse (Stores) items Identifying a "health systems only" item The alternative "create requisition" method Sorting through the supplier websites

### The Requisition Worklet method

• Begin by clicking the Requisitions icon on your Workday dashboard. Then verify that the Buckeye Buy requisition type is selected. Click on the Search Catalog link in Workday and enter a product description and supplier name if desired. Check the supplier and catalog names in the left margin to narrow the search to just that catalog.

| ^                                                                                                    | Preferred                                                                                                    | 1          |  | Search for                                                                                                    | Goods and Services  |                      |  |
|----------------------------------------------------------------------------------------------------|----------------------------------------------------------------------------------------------------|------------|--|----------------------------------------------------------------------------------------------------|---------------------|----------------------|--|
|                                                                                                    | Priority Supplier                                                                                                |            |  | Q Journey                                                                                                    | man Elite           | ×                    |  |
| ^                                                                                                    | Supplier                                                                                                    | 1/5        |  | 6 Results                                                                                                    |                     | Sort by: Relevance 💌 |  |
|                                                                                                    | DEVICOR MEDICAL                                                                                                  |            |  |                                                                                                    |                     |                      |  |
| <ul> <li>Image: A start of the start of the start of</li></ul> | ELITE CONSTRUCTION     Applied × Catalog: EliteConstruction × Supplier: ELITE CONSTRUCTION DESIGN MANAGEMENT LLC |            |  |                                                                                                    |                     |                      |  |
|                                                                                                    | ELITE FIRE SERVICES LLC                                                                                          |            |  | Logond                                                                                                    |                     |                      |  |
|                                                                                                    | GILBANE BUILDING                                                                                                 |            |  | > Legend                                                                                                    |                     |                      |  |
|                                                                                                    | JOHNSON & FISCHER INC                                                                                            |            |  | Journeyman - PWG, Holiday                                                                                                    | \$99.25 USD / Hours |                      |  |
| ~                                                                                                    | Category                                                                                                    | 4          |  | Supplier: ELITE CONSTRUCTION DESIGN MANAGEMENT LLC   Supplier Item Identifier: EliteJPWH Manufacturer: Elite Construction Design Management, LLC.   Manufacturer Part Number: EliteJPWH                                        |                     |                      |  |
| ~                                                                                                    | Item Tags                                                                                                    | 6          |  | Journeyman - PWG, Standard     Supplier: ELITE CONSTRUCTION DESIGN MANAGEMENT LLC   Supplier Item Identifier: EliteJPWSTD     Manufacturer: Elite Construction Design Management, LLC.   Manufacturer Part Number: EliteJPWSTD |                     | \$66.20 USD / Hours  |  |
|                                                                                                    |                                                                                                    | ( <u> </u> |  |                                                                                                    |                     |                      |  |

A search of the Panera catalog by supplier name using the Requisition worklet method returns 50 lines. This is the maximum number of results that will return at one time using this search method.

| Search Results        |     |                                                                                                    |                                                                       |
|-----------------------|-----|----------------------------------------------------------------------------------------------------|-----------------------------------------------------------------------|
| <b>Filter Results</b> | ←   |                                                                                                    |                                                                       |
| Clear All             |     | Search for Goods and Services                                                                                                    | Requisition Details                                                   |
| Cumpling              |     | Q Panera ×                                                                                                    | Requesting for                                                        |
| CAD CAPITAL LLC       | 1/1 | 50 Results Sort by: Relevance *                                                                                                    | Christine Keough                                                      |
| ✓ Category            | 1   | Applied × Catalog: Panera × Supplier: CAD CAPITAL LLC                                                                                                    | Company<br>The Ohio State University<br>Currency                      |
| ∧ Catalog             | 1/1 | > Legend                                                                                                    | USD (\$)                                                              |
| Papera                |     |                                                                                                    | Requisition Type                                                      |
| V Folicia             |     | Catering Service (for use with customized quote)       \$1.00 USD / Each         Supplier: CAD CAPITAL LLC   Supplier Item Identifier: Panera 650       1         Manufacturer: Panera   Manufacturer Part Number: Panera 650       1 | Deliver-To<br>Stores and Receiving 101                                |
|                       |     | Unsweetened loed Tea Tote     \$11.69 USD / Each       Supplier: CAD CAPITAL LLC   Supplier Item Identifier: Panera 428     1       Manufacturer: Panera   Manufacturer Part Number: Panera 428     1                                 | Ship-To<br>2650 Kenny Rd<br>Worktags                                  |
|                       |     | Tip/Gratuity     \$1.00 USD / Each       Supplier: CAD CAPITAL LLC   Supplier Item Identifier: Panera 500     1       Manufacturer: Panera   Manufacturer Part Number: Panera 500     1                                               | Balancing Unit: BL1163 Business all 2 more worktags view all worktags |
|                       |     | Boxed Breakfast: Spinach and Bacon Baked Egg Souffle \$8.72 USD / Each Supplier: CAD CAPITAL LLC   Supplier Item Identifier: Panera 161                                                                                               | Edit Details                                                          |

### Searching for Univ Warehouse (Stores) items

- Search by item number or a basic description of the product. Select the Inventory box in the left margin to narrow the search to Stores items.
- Stores item descriptions include the word "Stocked" along with the name of the warehouse as shown below. Most Stores items have images associated with them.

| Clear All              | Search for Goods and Services                                                                                     |                      |
|------------------------|----------------------------------------------------------------------------------------------------|----------------------|
| Preferred 1/3          | Q copy paper                                                                                                    | ×                    |
| ✓ Inventory            | 10 Results                                                                                                    | Sort by: Relevance 🔻 |
| Preferred Item         | Applied × Preferred: Inventory                                                                                    |                      |
| Priority Supplier      |                                                                                                    |                      |
| ∧ Supplier 16          | > Legend                                                                                                    |                      |
| ADVANCED INSTRUMENTS   | 10044202 - COPY PAPER, 8.5X11, 30% RECYCLED, LETTER SIZE, MULTI-USE : STAPLES 🔂 🖄 🖻                               | \$39.97 USD / Case   |
| ADVANCED STERILIZATION | CONTRACT AND COMMERCIAL INC<br>Item Identifier: 10044202   Stocked: UNIV Main Warehouse (Available Quantity: 435) | 1 Add to Cart        |
| ALCOR SCIENTIFIC INC   | Manufacturer: STAPLES   Manufacturer Part Number: 112350TL                                                        |                      |

## Identifying a "Health System only" item

Health systems items rarely include images and never include the name of a UNIV warehouse.

To verify that an item is Health Systems only, click on the blue link in the description. The OSUHS item tag identifies that item as health systems only.

10006988 - PAPER PRINTER 5 PLY : STERIS CORPORATION Item Identifier: 10006988

Supplier: STERIS CORPORATION | Supplier Item Identifier: P-117018-797 Manufacturer: STERIS CORP | Manufacturer Part Number: P-117018-797

#### 10006988 - PAPER PRINTER 5 PLY : STERIS CORPORATION

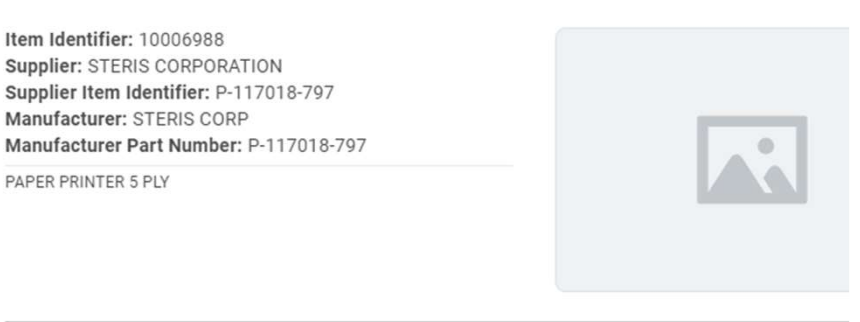

| UNSPSC              | 42281808                                            |  |
|---------------------|-----------------------------------------------------|--|
| Spend Category      | Med Supplies - Cleaning and Sterilization (SC10460) |  |
| Purchase Item Group | Supply                                              |  |
| Item Tags           | OSUHS, Epic Item                                    |  |

### Stores items vs Health System only items

### Stores items

"Stocked" and the warehouse name in the item description. Most items have images

### **Medical Center items**

Usually lacking images. OSUHS item tag in the detailed view of the description.

#### 10006988 - PAPER PRINTER 5 PLY : STERIS CORPORATION

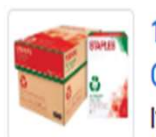

10044202 - COPY PAPER, 8.5X11, 30% RECYCLED, LETTER SIZE, MULTI-USE : STAPLES CONTRACT AND COMMERCIAL INC

Item Identifier: 10044202 | Stocked: UNIV Main Warehouse (Available Quantity: 480) Manufacturer: STAPLES | Manufacturer Part Number: 112350TL Item Identifier: 10006988 Supplier: STERIS CORPORATION Supplier Item Identifier: P-117018-797 Manufacturer: STERIS CORP Manufacturer Part Number: P-117018-797 PAPER PRINTER 5 PLY

\*8

| UNSPSC              | 42281808                                            |
|---------------------|-----------------------------------------------------|
| Spend Category      | Med Supplies - Cleaning and Sterilization (SC10460) |
| Purchase Item Group | Supply                                              |
| Item Tags           | OSUHS, Epic Item                                    |

### Requisition Worklet benefits and limitations

Benefits—Requisition icon is on the Workday user dashboard. This search is effective if you have an item number or specific product or service description.

An Inventory box in the left margin of the results page makes it easy to narrow the search to just Stores items.

Limitation—only 50 lines of results will return even if the catalog has more than 50 items. Only a specific search for an item beyond that 50 will return positive results.

## The Create Requisition method

Enter "create requisition" in the Workday search box, enter the Buckeye Buy requisition type, click on search catalog and enter either supplier name or product description or both.

Check the supplier and catalog boxes in the left margin to narrow the search to only that supplier catalog.

Benefit– Best option for searching if you need to see an entire supplier catalog. About half of the Univ Buckeye Buy catalogs have more than 50 items.

Limitation-The Stores inventory items are not visible in the create requisition search.

Search of the Panera catalog using the create requisition method. Notice that 126 items return. This is the full catalog.

|                                              |                                                    | Q create requisition                                                                                                    | $\otimes$ |  |  |  |
|----------------------------------------------|----------------------------------------------------|----------------------------------------------------------------------------------------------------|-----------|--|--|--|
| Search Catalog                               | Search Catalog                                     |                                                                                                    |           |  |  |  |
| Company Req<br>The Ohio State University Chr | uester Currency<br>istine Keough USD               | Y Requisition Type<br>Buckeye Buy Request                                                                                   |           |  |  |  |
| Q Panera > Saved Searches                    | <ul> <li>Panera</li> <li>Saved Searches</li> </ul> |                                                                                                    |           |  |  |  |
| Current Search 126 Results                   |                                                    |                                                                                                    |           |  |  |  |
| Save Clear All Clear All                     |                                                    | Dozen Petite Cookies<br>AD CAPITAL LLC   \$6.11   USD   Each   Food - Restaurants and Catering (SC10671)   Panera 415       |           |  |  |  |
| Supplier     CAD CAPITAL LLC (126)           |                                                    | ookies & Brownies Package<br>AD CAPITAL LLC   \$22.49   USD   Each   Food - Restaurants and Catering (SC10671)   Panera 414 |           |  |  |  |
| ✓ Catalog                                    |                                                    | NDIVIDUAL Cookie<br>AD CAPITAL LLC   \$2.60   USD   Each   Food - Restaurants and Catering (SC10671)   Panera 413           |           |  |  |  |
| ✓ Panera (126)                               | •                                                  |                                                                                                    |           |  |  |  |

## Filtering the supplier websites by supplier name

• Click on the Supplier link name column header and enter supplier name in the Value box and click the blue Filter button to locate the supplier website without scrolling.

| Connect to Supplier Website 🚥                        |                                                                   |                |                             |  |
|------------------------------------------------------|-------------------------------------------------------------------|----------------|-----------------------------|--|
| Company Reques<br>The Ohio State University Christin | ter Currency Requisition Type<br>The Keough USD Buckeye Buy Reque | st             |                             |  |
| Logo                                                 | Supplier Link Name                                                | Multi-Supplier | Supplier                    |  |
| PROMOTIONAL<br>GROUP                                 | <ul> <li>↑ Sort Ascending</li> <li>↓ Sort Descending</li> </ul>   |                | ACE SCREEN PRINTING         |  |
| Opperican Solutions for Business                     | Filter Condition *                                                |                | AMER SOLUTIONS FOR BUSINESS |  |
|                                                      | Value *                                                           |                | AMTEX SUPPLY HOLDINGS INC   |  |
| JAM                                                  | Life Technologies Filter                                          |                | ANC PROMOTIONS              |  |

### The search is narrowed to the requested supplier website

#### **Connect to Supplier Website** •••• Currency USD Requisition Type Blanket Purchase Order Company The Ohio State University Requester Christine Keough Supplier Websites 1 of 77 items Ŧ Logo Supplier Link Name Multi-Supplier Supplier Description LIFE TECHNOLOGIES THERMO FISHER (UNIV) LIFE TECHNOLOGIES Connect life Life sciences products. Custom quotes available. http s://busfin.osu.edu/buy-sell-trav el/purchasing/find-supplier